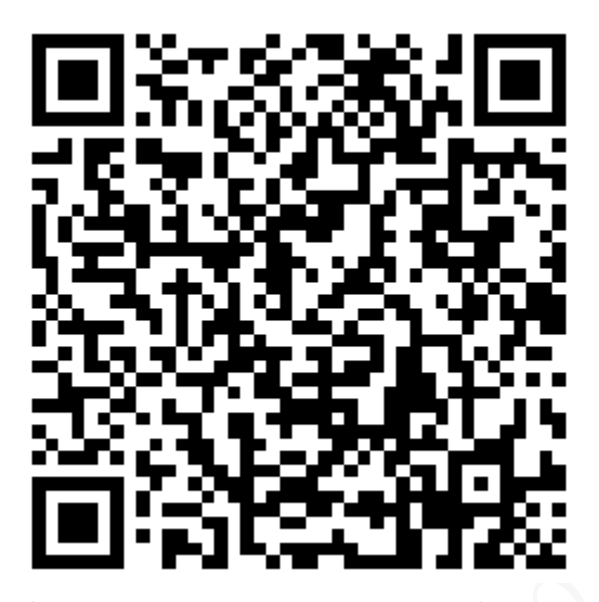

安卓手机扫描上图二维码下载车机版高德地图 苹果手机请到 App Store 下载高德地图, 已有高德地图 APP 的请更新高德地图软件

# 华智行 M1/M3

# AR 导航使用说明书

# 安卓手机 AR 导航功能设置

APP 下载

安卓手机扫描封面二维码下载车机版高德地图

#### 设备模式确认

安卓手机要使用 AR 导航功能必须确保设备处于"**实景导航模式**"

设备上电后若播报信息为"WiFi 模式",则请短按设备电源键,这时设备将语音播报"停止录像,模式切换完成即将重启",设备重启后播报"欢迎使用 WiFi 记录仪,开始录像",然后播报"实景导航模式"。在实景导航模式下是无法搜索到 WIFI 信号的,安卓手机使用 AR 导航无需连接 WIFI。

### 车机版高德地图 AR 设置

#### 连接设备

打开车机版高德地图,为了拥有更好的导航体验建议将手机切换至横屏,等待地图初始化, 初始化完成后会弹出如下界面,点击"立即连接"进入摄像头初次连接初始化,连接完成后会 进入摄像头校准界面,如下图

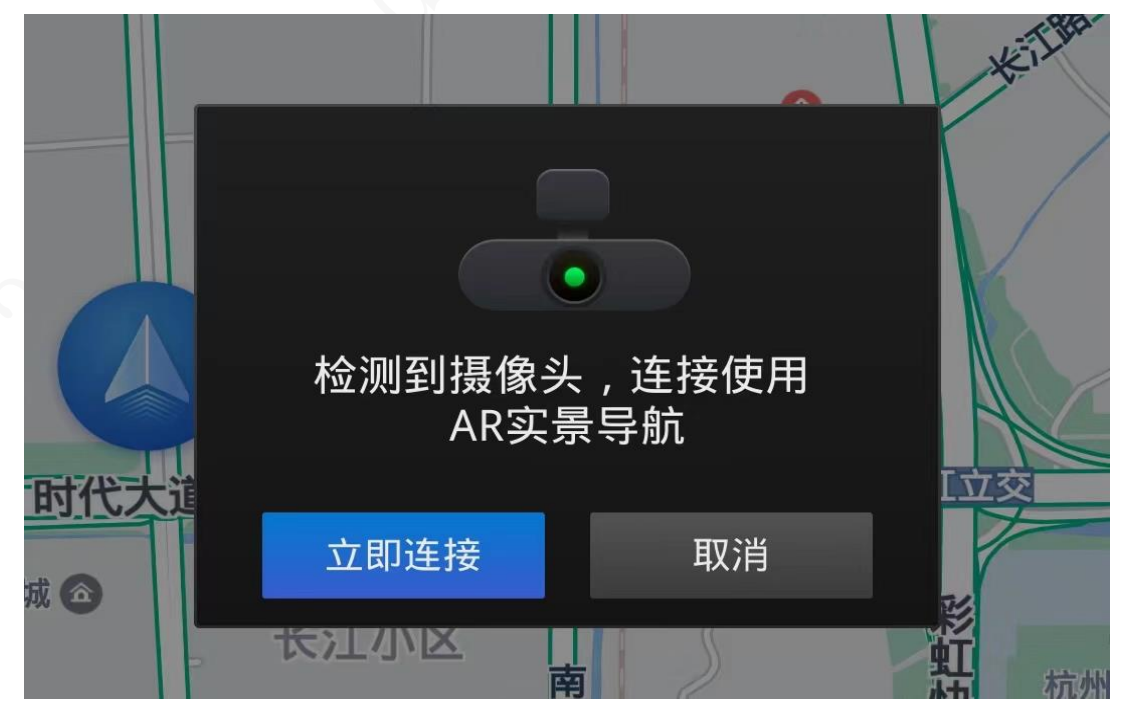

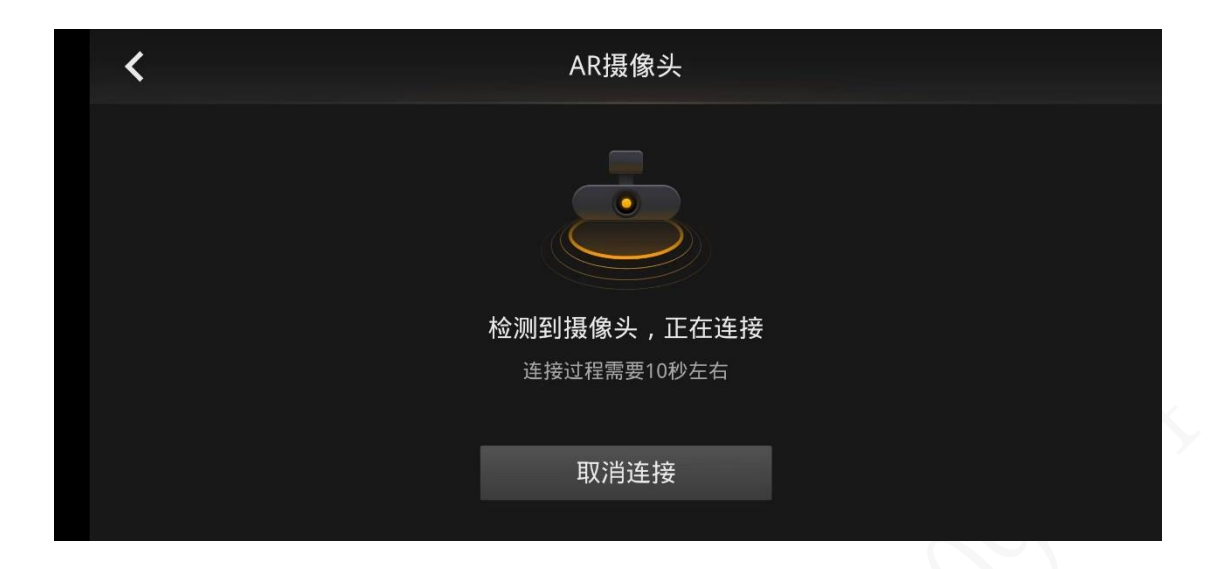

### 地平线校准

进度记录仪校准界面,旋转记录仪摄像头,将图中地平线调整至路面与天空的交际线处,如 下图所示,校准完成后点击"完成设定",点击返回退至主界面。

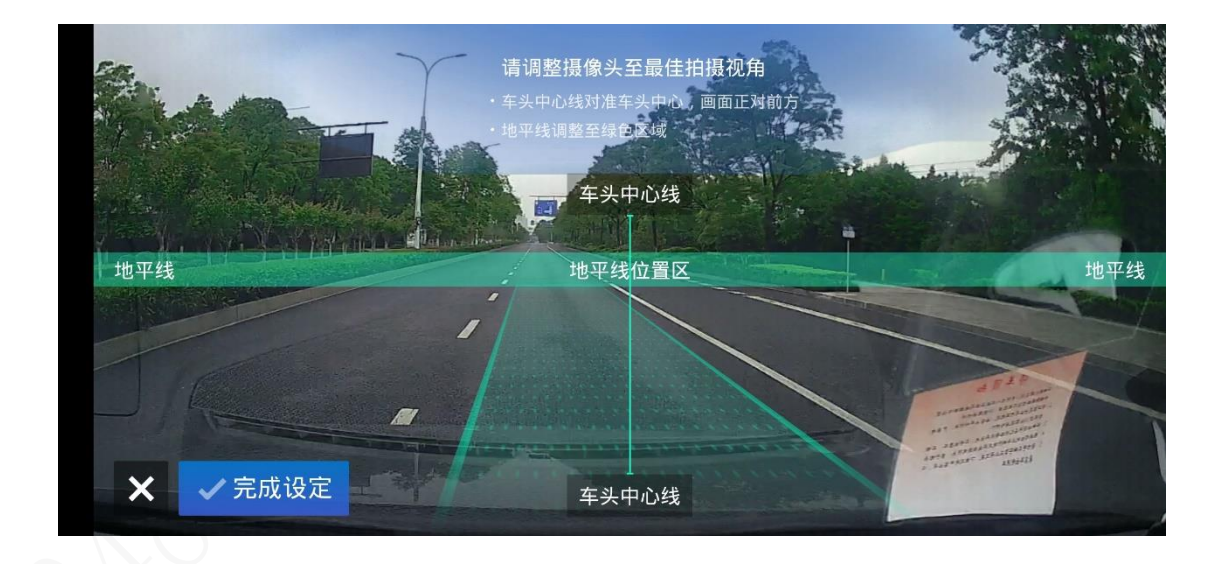

搜索导航目的地

点击主界面的导航箭头,然后在导航框中输入目的地,如下

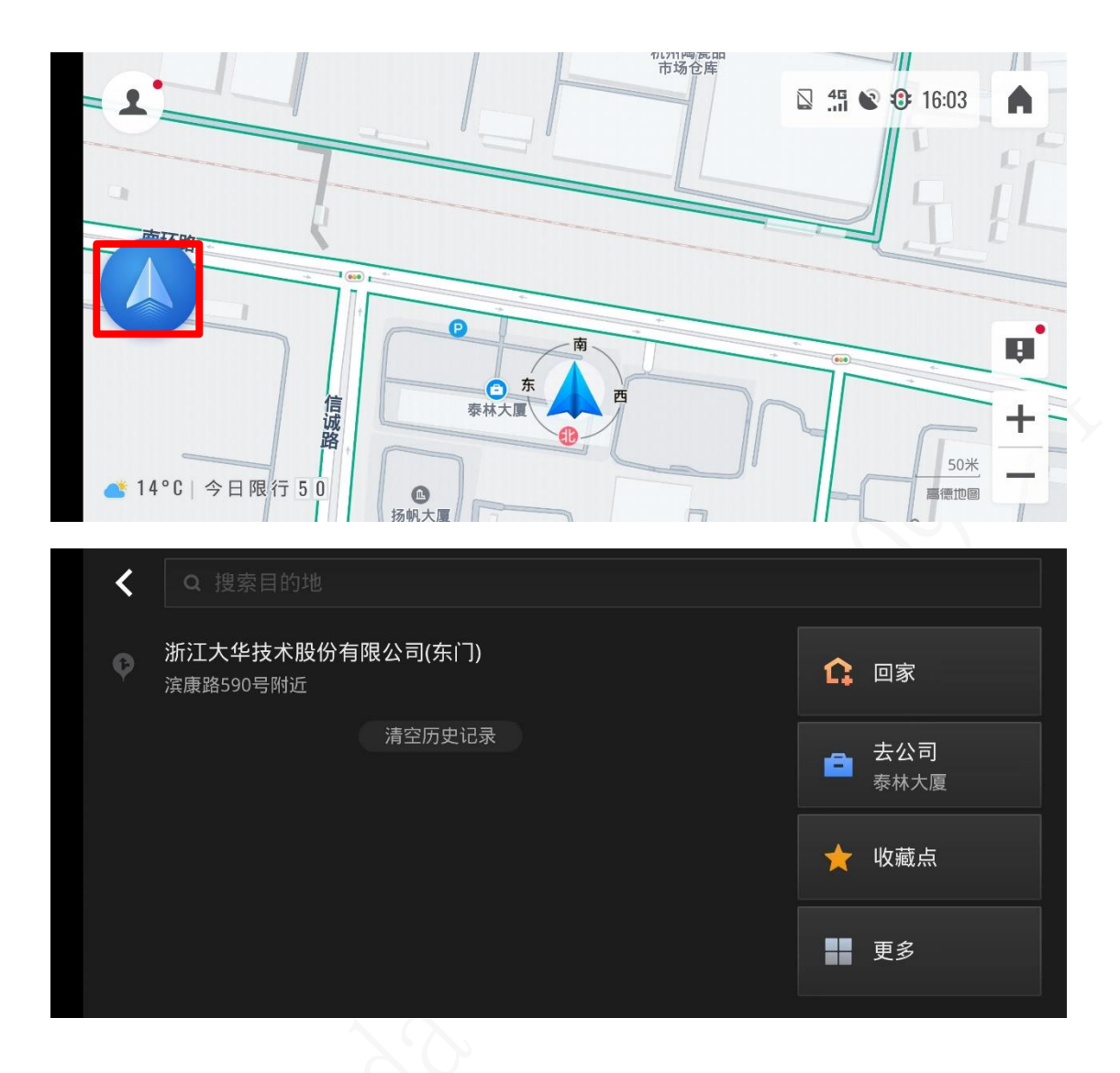

### 点击"开始导航",进入实景导航模式。

|   | 「→ 44*                          | 减业路                                           | ☑ ∰ ♥ � 16:04                        |
|---|---------------------------------|-----------------------------------------------|--------------------------------------|
|   | 4分钟 · 1.4公里<br><sub>推荐 ❸4</sub> |                                               | 滨安路<br>川<br>路                        |
| 6 | 4分钟・1.1公里<br><sup>备选二 ⊕2</sup>  | 正泰太阳能科技 <b>回</b> 浙江大4<br>股份有网<br>预计 16:0<br>城 | <sup>2</sup> 技术<br>艮公…<br>Ⅰ8 到达<br>注 |
|   | 7分钟・1.5公里<br><sup>备选三 ⊕4</sup>  |                                               | ようして、<br>構 9<br>+                    |
|   | ← 开始导航(3s)                      | 南环路                                           |                                      |

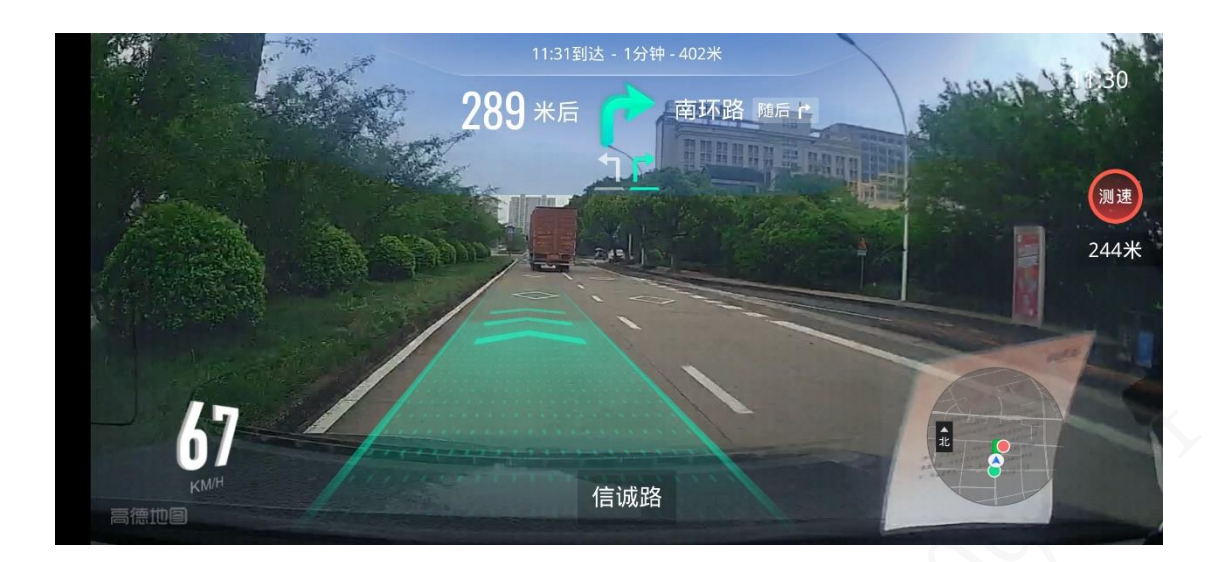

# 苹果手机 AR 导航功能设置

#### APP 下载

苹果手机请到 App Store 下载高德地图 已有高德地图 APP 的请更新高德地图软件。

### 设备模式确认

苹果手机要使用 AR 导航功能必须确保设备处于"**WiFi 模式**"。 设备上电后若播报信息为"**实景导航模式**",则请短按设备电源键将播放"停止录像,模式切换 完成即将重启",设备重启后播报"欢迎使用 WiFi 记录仪,开始录像",然后播报"**WiFi 模式**"。

### 苹果手机 WiFi 设置

打开苹果手机的设置界面,点击"WiFi",然后在列表中选择设备名称(**DH\_M1\_I6\_XXXX/DH\_M3\_I6\_XXXX**),点击连接设备。如下图

| <b>.III</b> 中国 | 电信 4G                | 13:35   | © (        | 54%        |
|----------------|----------------------|---------|------------|------------|
| <b>〈</b> 设     | <b>置</b>             | Wi-Fi   |            |            |
|                |                      |         |            |            |
|                | Wi-Fi                |         |            | $\bigcirc$ |
| ~              | DH_M3_I6_690<br>低安全性 | 4       | <b>≜</b>   | í          |
| 网约             | 5                    |         |            |            |
|                | AP_1H04583YA         | Z00222  | <b>₽</b> ? | í          |
|                | AP_2M0024EPA         | AG60781 | <b>≜</b> ? | í          |
|                | AP_5G04A93YA         | J6ABE6  | <b>₽</b> 🕏 | i          |
|                | AP_7G07C15YA         | K00004  | <b>₽</b> ? | í          |
|                | CMCC-2erP            |         | <b>₽</b>   | í          |
|                | CMCC-cX2X            |         | <b>₽</b> ? | í          |
|                | CMCC-Kjmv            |         | <b>₽</b>   | i          |
|                | CMCC-m9ag            |         | <b>≙</b>   | i          |
|                | CMCC-mxdp            |         | <b>₽</b>   | i          |
|                | CMCC-qAtY            |         | <b>≙</b>   | i          |

## 苹果手机 AR 导航功能使用

### 搜索导航目的地

打开高德地图 APP, 在导航框中输入目的地, 然后点击导航。如下:

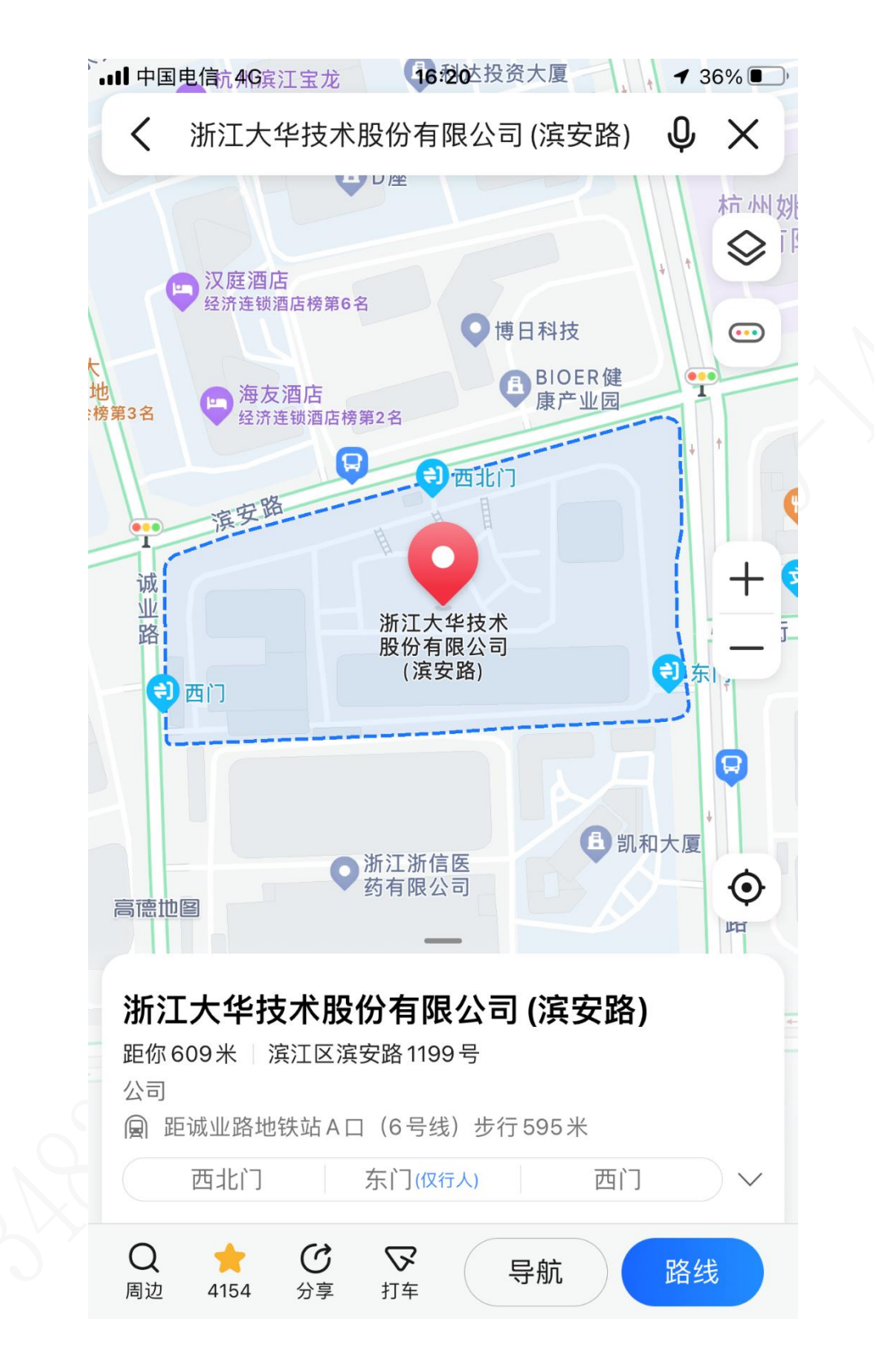

进入导航页面后,点击更多。

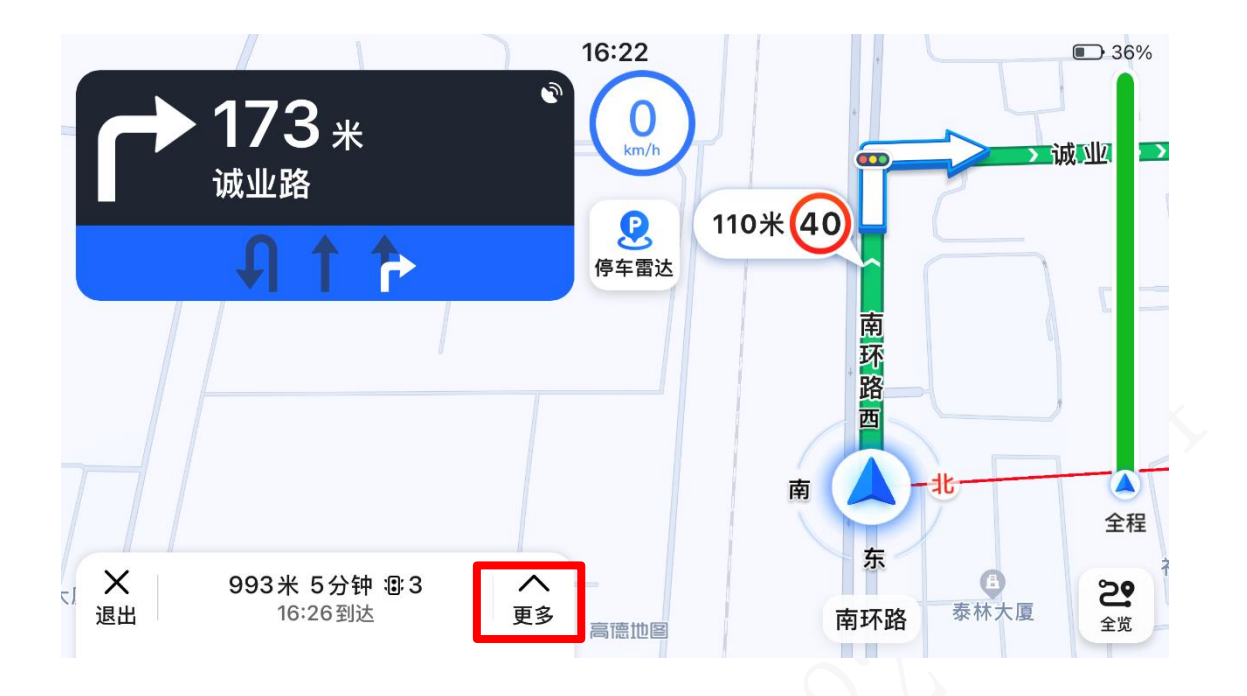

### 进入如下页面后,点击 AR 导航。

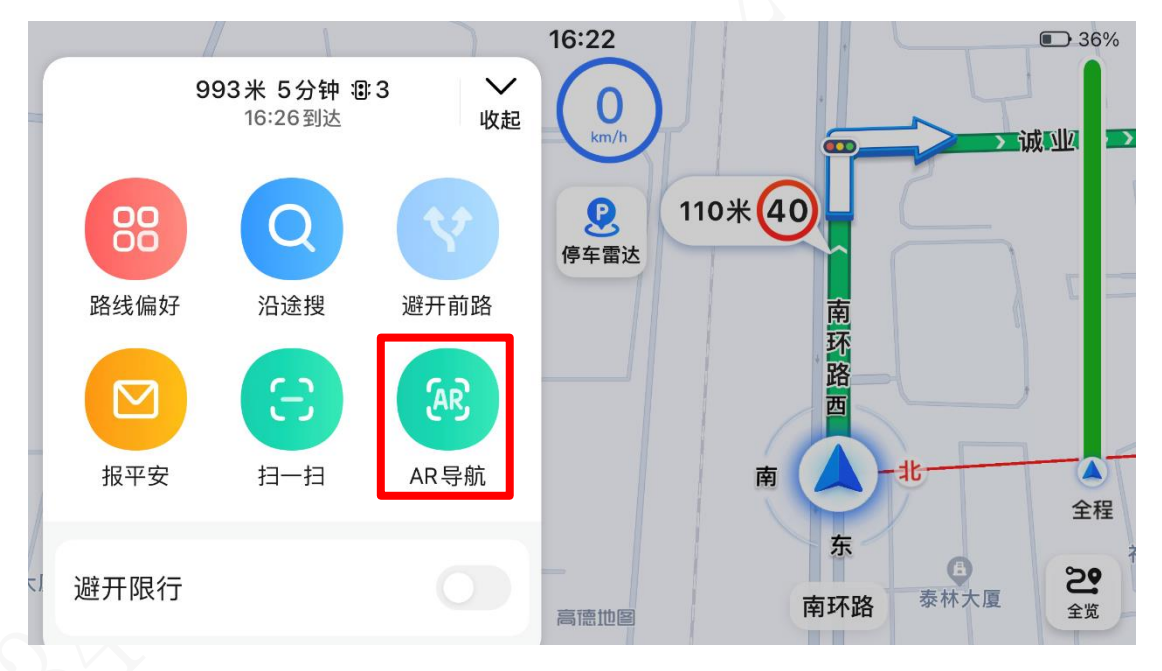

进入如下校准页面后,点击使用行车记录仪。

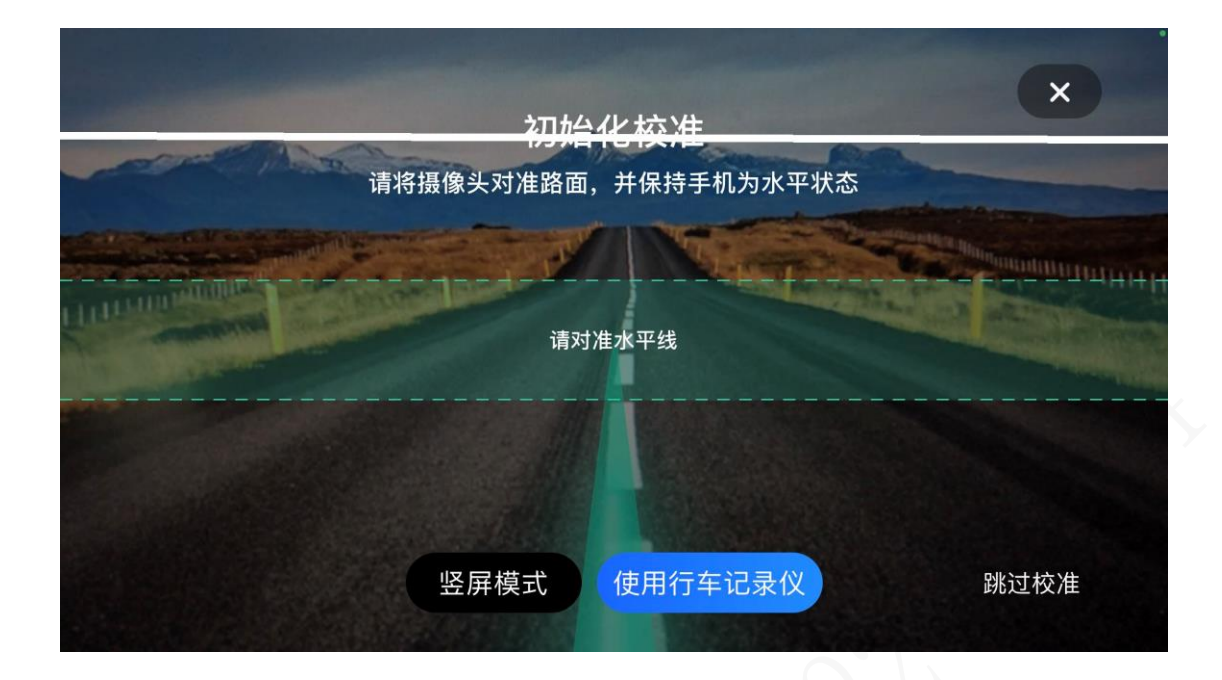

进入如下页面后,点击验证设备。

|                                                                                                    |                                                         | 手机拍摄 ×                                                                                                    |
|----------------------------------------------------------------------------------------------------|---------------------------------------------------------|----------------------------------------------------------------------------------------------------|
| <ul> <li>手机连接记录仪Wi-Fi ♪ 𝒴</li> <li>1.将手机系统升级到最新版本</li> <li>2.查看行车记录仪是否支持AR导航</li> <li>3.打开"设置-无线局域网",连接行车记录仪,默认密码:1234567890</li> <li>查看支持设备</li> <li>查看支持设备</li> <li>注接验证设备</li> <li>① 记录仪仅支持横向拍摄,暂无法使用竖屏模式</li> </ul> | 10:37<br>< 设置<br>无线局域网<br>用 <sup>66</sup><br>行车记录仪WI-FI | <ul> <li>₩ * ■</li> <li></li> <li>&lt;</li></ul> |

进入如下页面后,点击立即开始。

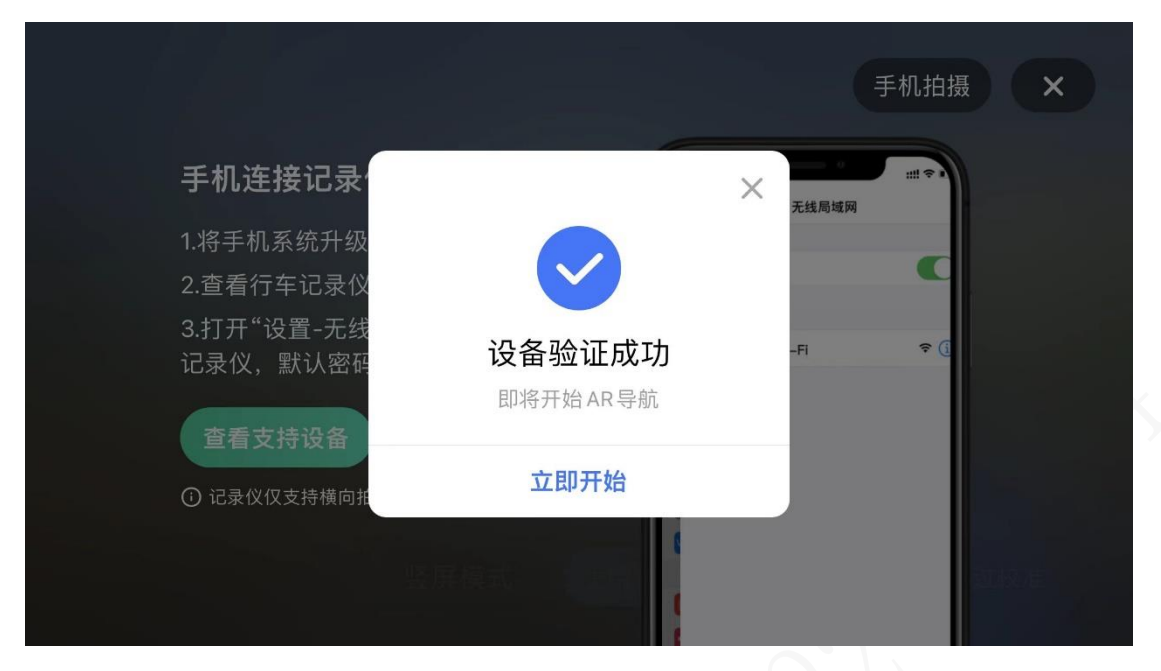

进入 AR 导航

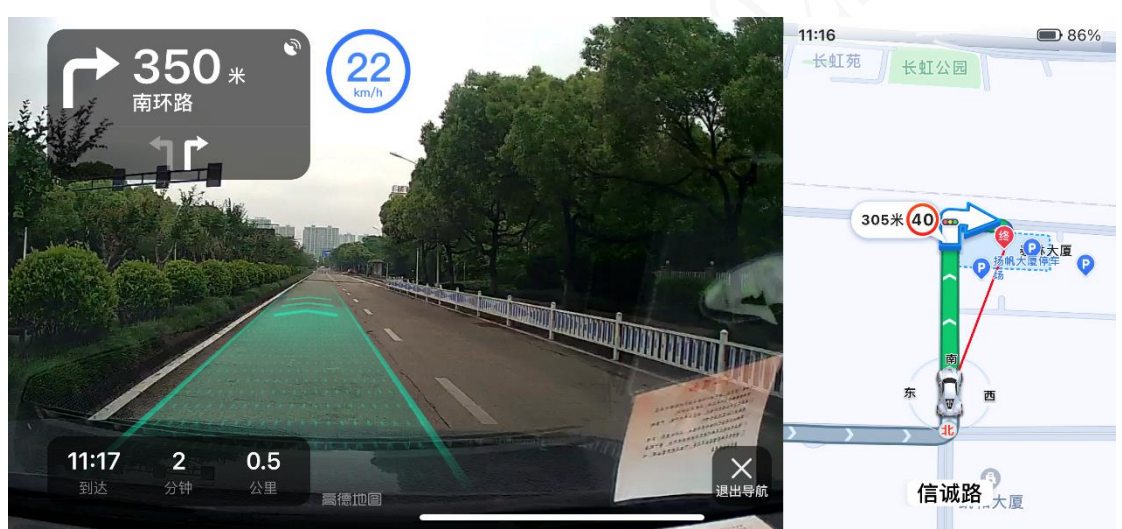